## e ラーニングによるエックス線作業主任者試験受験準備講習

受講マニュアル ver2.2 (2019.3.01)

認定 NPO 安全安心科学アカデミー

1. ログイン (パソコン画面を例示、スマホも殆んど同一)

『クラウド型 LMS (e ラーニングシステム) eden LMS』 HP 画面へ (下記 URL をクリック) https://eden.ac/login/1146

『ログイン』をクリック。

| -            | -8            | Y7 Yah | oo! JAPA | N | ログイン・eラーニングシステ × + ∨  | - | σ | $\times$ |
|--------------|---------------|--------|----------|---|-----------------------|---|---|----------|
| $\leftarrow$ | $\rightarrow$ | U      | ώ        | ۵ | https://eden.ac/login | h | ß |          |

| ユーザーID (メールアドレス)                       |                                                         |
|----------------------------------------|---------------------------------------------------------|
| バスワード                                  |                                                         |
| 自動的にログイン(2週間有効) 🗹                      |                                                         |
| ログイン                                   |                                                         |
| パスワードを忘れた場合                            | は <u>こちら</u>                                            |
| edenはクラウ<br>詳しくは <u>eラ</u> ・<br>サイトをご到 | ド型eラーニングサービスです。<br>- <u>ニングシステ/seden LMS</u> の<br>ください。 |

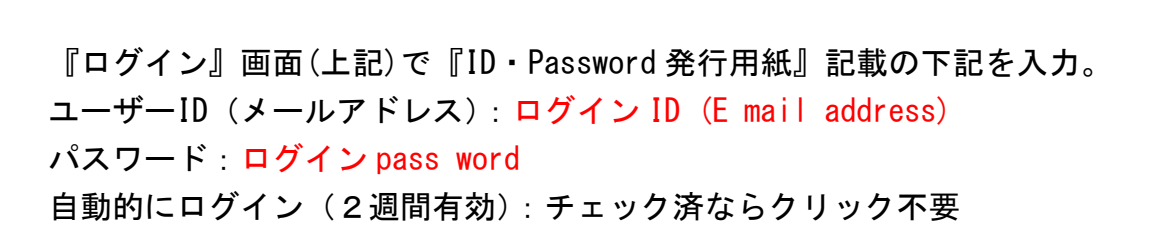

## 2. 視聴

『コースー覧』の『コース名: エックス線作業主任者準備講習』の視聴する『コンテンツ名』

# をクリック。

| C https://eden.ac/start | Page                               |                          | \$       | ▲   🗵         |
|-------------------------|------------------------------------|--------------------------|----------|---------------|
| eden                    |                                    | yabunobuさん <u>管理者へ</u> ( | の質問 設定変更 | <u>更 ログアウ</u> |
| ·ム画面 - コースを選択し、学習を開始し   | Jてください。                            |                          | 未完了のコンテ  | シッのみ表示        |
|                         | 👔 中断している演習があります。 🛛 演習を再開           |                          |          |               |
| コース一覧                   | コース名: エックス線作                       | 業主任者準備講習                 |          |               |
| エックス線作業主任者準備講習          | 終了率:                               | 2%                       |          |               |
|                         | 第1章 エックス線の管理                       | 15.02                    |          |               |
|                         |                                    | 種類                       | 進抄革/得忌   | 最終字首日         |
|                         | 1.1 エックス線の手                        | テキスト                     | 50       | 2019/02/28    |
|                         | <u>GHECK</u> <u>1.1 修了ミニ試験(2問)</u> | 問題演習                     |          |               |
|                         | L2 エックス線の発生                        | テキスト                     | 100      | 2017/08/24    |
|                         | 1.2 修了ミニ試験(2問)                     | 問題演習                     |          |               |
|                         | <b>1.3 エックス線の相互作用</b>              | テキスト                     | 0        |               |
|                         | 1.3 修了ミニ試験(2問)                     | 問題演習                     |          |               |
|                         | ELT: 1.4 エックス線の減弱                  | テキスト                     | 0        |               |
|                         | 1.4 修了三二試験 (2問)                    | 問題演習                     |          |               |
|                         | <b>1.5 エックス線利用機器</b>               | テキスト                     | 0        |               |
|                         | 1.5 修了三二試發 (2問)                    | 問題演習                     |          |               |
|                         | L6 エックス線の安全管理                      | テキスト                     | 0        |               |
|                         | 16 修了ミー財命(2限)                      | 月月 見直心的 323              |          |               |

視聴する『ページ名』を呼び出すページが表示される。

『重要語句』がマスキングされていたら、マスキングテープをクリックして除去。 画面の指示に従う。

下記 URL をクリック。

|                                                                       | 1.1 エックス線の各端 × 11 と 32 「1.1 エックス線の各端 × 12 指示 32 「1.1 エックス線の各端 × 12 指示 32 「1.1 エックス線の各端 × 12 指示 32 「1.1 エックス線の各端 × 12 計示 32 によう 12 目前 12 目前 |
|-----------------------------------------------------------------------|----------------------------------------------------------------------------------------------------|
| x D                                                                   |                                                                                                    |
| ◆ ■ OMBOX @ プライベートパック @h ¥ Yat                                        | 1001 JAPAN 創 おすすめサイトマ <sup>≫</sup>                                                                                                    |
|                                                                       | 1.1 エックス線の基礎                                                                                                    |
| <ul> <li>● 目次を閉じる</li> <li>タイトル</li> <li>⑦ 光了 1.1 エックス線の基礎</li> </ul> | 1.1 エックス線の基礎<br>音声付きビデオで講義。                                                                                                    |
| http://anshin-kagaku.news.coocan.jp/x-erarning/priv                   | vate/kanri1.1s.mp4                                                                                                    |

『セキュリティで保護されたコンテンツのみ表示されます』と表示されたら、『すべてのコ ンテンツを表示』をクリック下さい。

| <b>27</b> 元7 1.1 | <ul> <li>日八を闭しる</li> <li>タイトル</li> <li>エックス線の基礎</li> </ul> | <ol> <li>エックス線の基礎</li> <li>ち付きビデオで講義。</li> <li>下記URLをクリック下さい。『セキュリテ<br/>ます』と表示されたら、『すべてのコンラ</li> </ol> | ィで保護されたコンテンツのみ表示され<br>・ <mark>ンツを表示』を</mark> クリック下さい。 | ^    |
|------------------|------------------------------------------------------------|----------------------------------------------------------------------------------------------------|-------------------------------------------------------|------|
|                  | j − j                                                      | 再度、何度か下記URLをクリックT <u>     Attp://anshi</u> kagaku.news.coocan                                          | דלוי.<br>.jp/x-erarning/א <u>yukou/1.1s.mp4</u>       |      |
|                  |                                                            | コーザーキ                                                                                                  | 3:npo                                                 |      |
|                  | 8 <u>-</u><br>72 8                                         | パスワード;<br>のパスワードをパスワード一覧に保存する』にチ<br>ら。                                                                 | koushi<br>ェックを入れると、次回からの入力は不要に                        |      |
|                  |                                                            |                                                                                                    |                                                       | ~    |
|                  | セキュリティで保護されているコンテンツのみ表                                     | 示されます。 危険性の説明(W)                                                                                       | すべてのコンテンツを表示(S)                                       | 終了 🚫 |

#### 再度、下記 URL をクリック下さい。

『Window セキュリティ』画面で下記(『ログイン』画面と異なる)を入力。
 氏名(ID): 受講票に記載の『受講 ID』

パスワード (pass word) : 受講票に記載の 『受講 pass word』

『登録情報を記憶する』をクリック。OK をクリック。

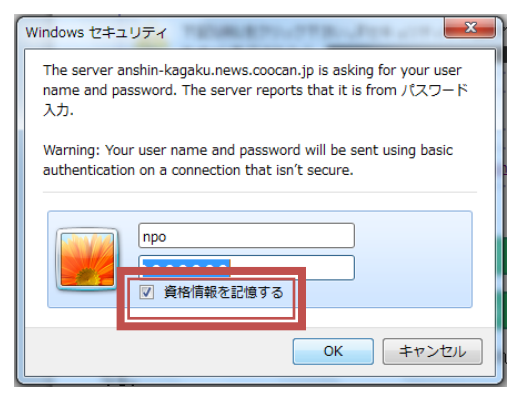

さらに、『ネットワークパスワードの入力』画面で下記(『ログイン』画面と異なる)を入力。 氏名(ID):受講票に記載の『受講 ID』

パスワード (pass word) :受講票に記載の 『受講 pass word』

『このパスワードをパスワード一覧表に保存する』をクリック。

#### OK をクリック。

| ネットワーク パスワードの入力       | ታ <u>የ ×</u>                                      |  |  |  |  |  |  |
|-----------------------|---------------------------------------------------|--|--|--|--|--|--|
| ユーザー名とパスワードを入力してください。 |                                                   |  |  |  |  |  |  |
| anshin-kagaku         | anshin-kagaku.news.coocan.jp に接続しています             |  |  |  |  |  |  |
| 領域:                   | パスワード入力                                           |  |  |  |  |  |  |
| ユーザー名(U):             | npo                                               |  |  |  |  |  |  |
| パスワード(P):             | •••••                                             |  |  |  |  |  |  |
| ▼ このパスワー・ き           | シパスワード一覧に保存する(S)                                  |  |  |  |  |  |  |
| 1 れますが、十分保            | は本認証が使われます。ユーザー名とパスワードがサーバーに送ら<br>渡されていない場合があります。 |  |  |  |  |  |  |
|                       | <u>ОК</u> <i>‡туси</i>                            |  |  |  |  |  |  |

視聴する『ページ』をダウンロード中、約10~20秒かかる。

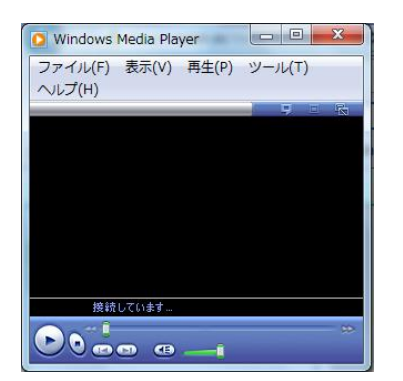

視聴するページが、動画閲覧ソフト(上の例では、Windows Media Player)が自動起動して、 表示される。Windows Media Player での対策例を示した。 音声が視聴できるように、しばらく待ち、パソコンの音量調整等を行う。 音声が出なければ、『ミュート』をクリックする。 音量調整は『音量調整』バーを左右へスライドさせる。 スライド次頁は『次頁へ』をクリックする。 任意のスライド頁は『聴取位置』バーを左右へスライドさせる。 スライドー時停止は『一時停止』をクリックする。 メライドー時停止は『一時停止』をクリックする。 終了は『終了』をクリックする。

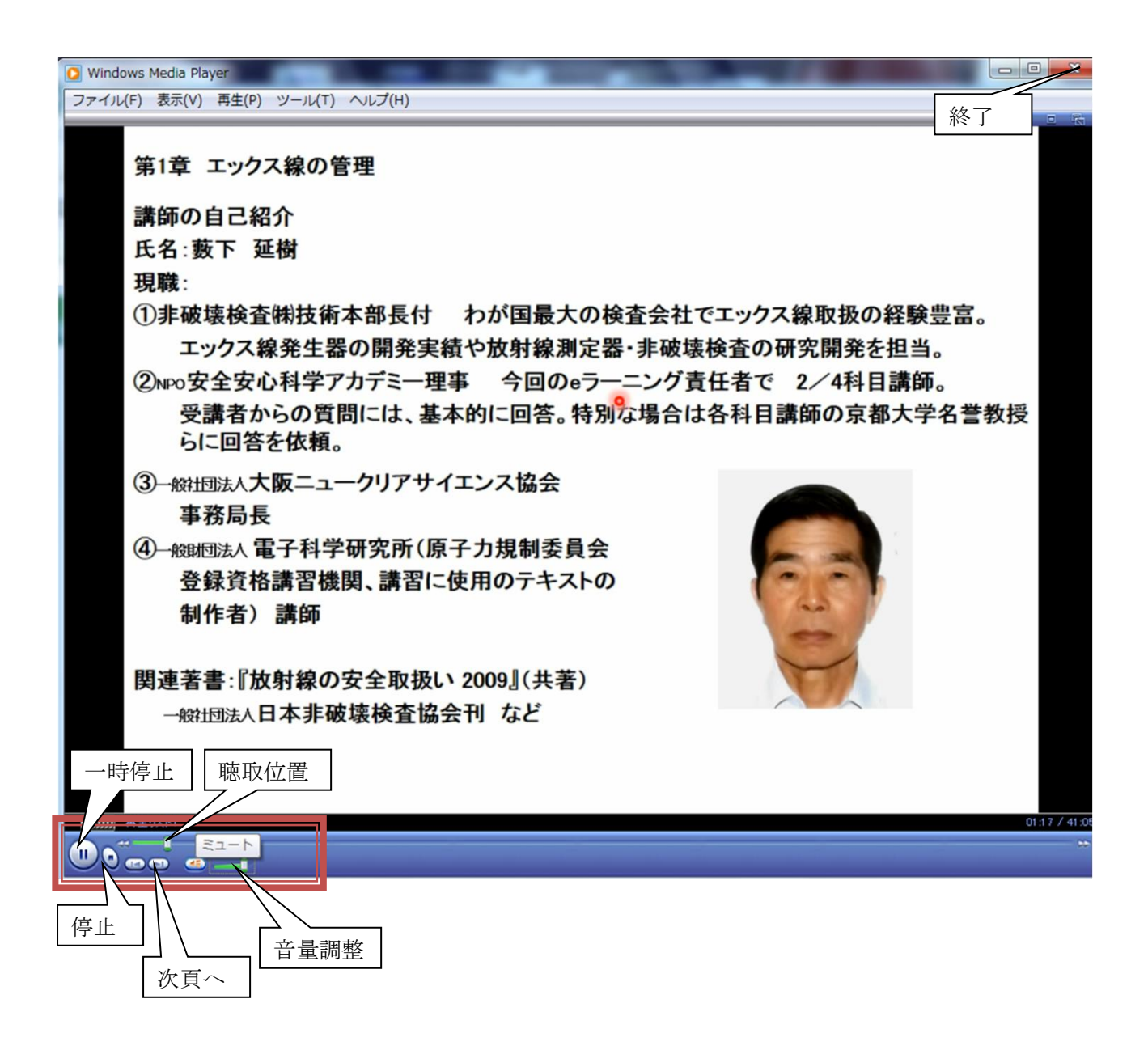

### 3. 演習問題

『ホーム』の『コンテンツ』の視聴する『演習問題ページ名』をクリック。

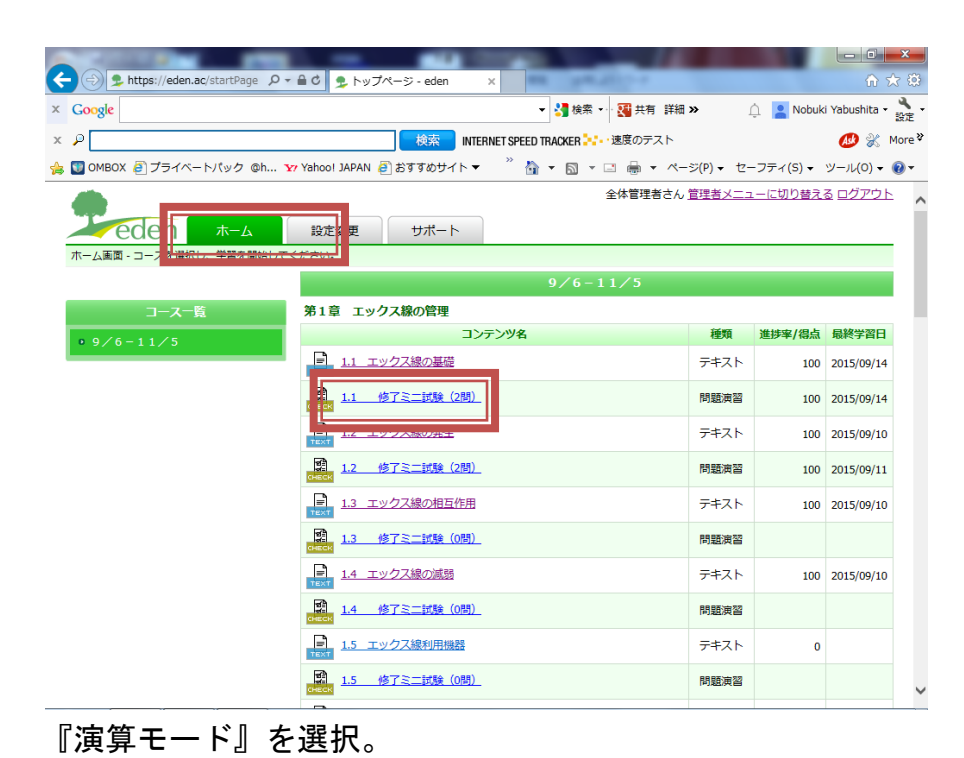

# <u>閉じる</u> 演習モードを選択してください。 <u>1問ずつ回答する</u> 1問ごとに採点し、解説を表示します。 <u>まとめて回答する</u> まとめて回答した後に採点・解説表示をします。 <u>前回の復習</u> 前回間違えた問題だけをまとめて回答します。

『修了ミニ試験』で該当の答えを選択。『採点』をクリック。

| ← ②      ▶ https://eden.ac/examExec                             |                      |                  | ■ × A ☆ Ø           |
|-----------------------------------------------------------------|----------------------|------------------|---------------------|
| × Google 🚽 读录 - 🚦                                               | 共有詳細 »               | 🚊 🞴 Nobuki Yabus | shita • 🔧 •<br>設定 • |
| × 🔎 検索 INTERNET SPEED TRACKER 👯 速度                              | ぼのテスト                | Ask              | 🕺 💥 More 🎗          |
| 🁍 💟 OMBOX 🥑 ブライベートパック @h 🗤 Yahoo! JAPAN 🥑 おすすめサイト 🔻 🥍 👻 🗟 💌 🖃 🗉 | -⇒(P) •              | セーフティ(S) ▼ ツール   | (0) 🕶 🔞 🕶           |
| 1.1 修了ミニ試験                                                      |                      |                  |                     |
| ^                                                               |                      | 問題一覧             |                     |
| Q1. ■見直しチェック                                                    | 問題                   | 回答済              | 見直し ∧               |
| 「例題1】エックス線の性質として、正しいものはどれか。                                     | Q1.[ <u>例題1] エック</u> | Ø                |                     |
|                                                                 | Q2. <u>[例題2] エッ</u>  | Ø                |                     |
| ○ (1)電池や可視光と同じ電磁波のなかまである。                                       |                      |                  |                     |
| (2) エックス線の波長は紫外線より長い。                                           |                      |                  |                     |
| (5)エックス線の粒子性に着目する場合、光子と呼び、その質量は電子と同じであ<br>ろ。                    |                      |                  |                     |
| ○ (3)強い磁場や電場で曲げられることがある。                                        |                      |                  |                     |
| ● (4)エックス線は電荷を持っている粒子の流れと考えることができる。                             |                      |                  |                     |
| Q2. ■見直レチェック                                                    |                      |                  |                     |
| 【例題2】 エックス線に関する次の記述のうち、誤っているものはどれか。                             |                      |                  |                     |
| ○ (5)特性エックス線を発生させるために必要な管電圧を、臨界電圧という。                           |                      |                  | >                   |
|                                                                 |                      |                  | 一時中断                |

『採点結果』と『解説』を表示。

『解説』ページを2. 視聴『ホーム』の『コンテンツ』の視聴する『ページ名』を 視聴する『ページ名』を呼び出すのと同様に、画面の指示に従う。

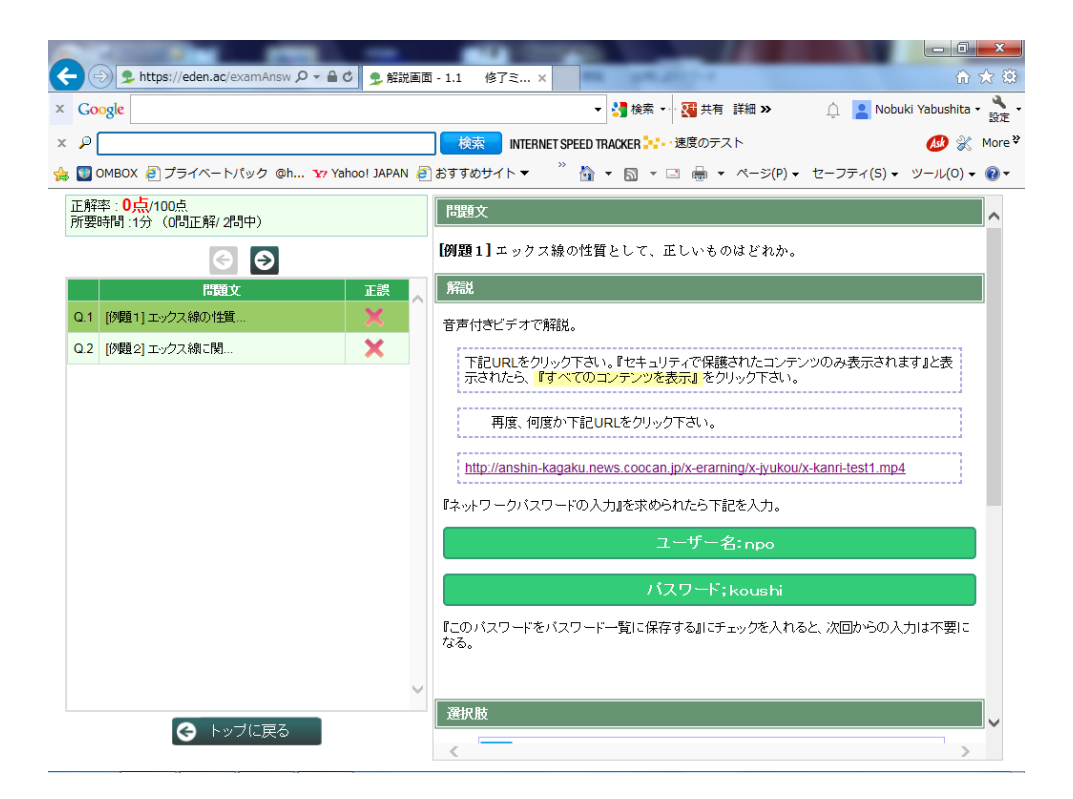

## 視聴する『解説』動画ページが表示される。 音声が視聴できるように、パソコンの音調整を行う。

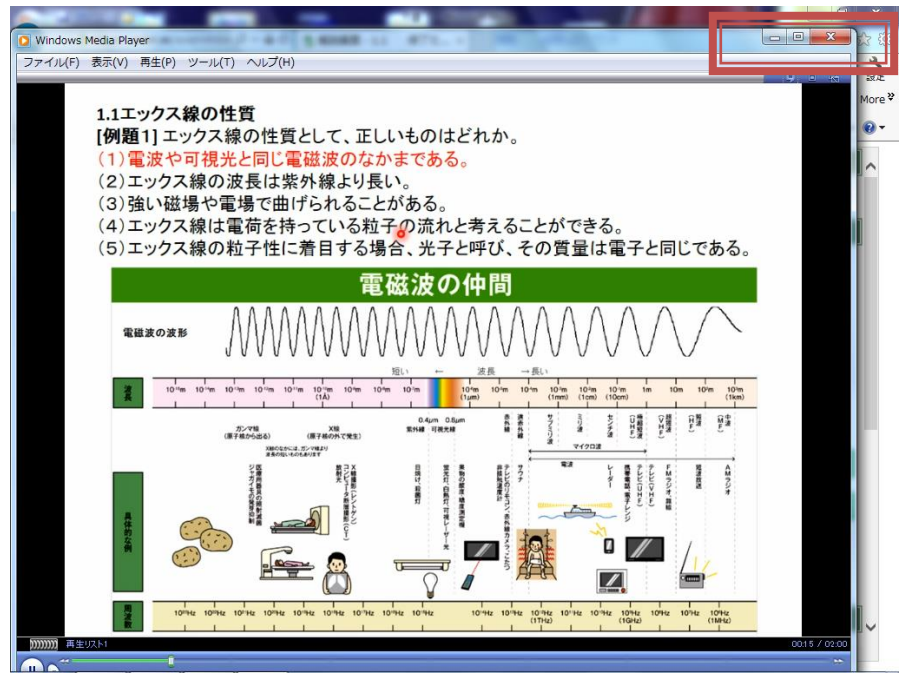

動画ページの右上『×』で動画ページ終了。 『採点結果』と『解説』ページが表示される。 右端の縦バーを下部へスクロール。

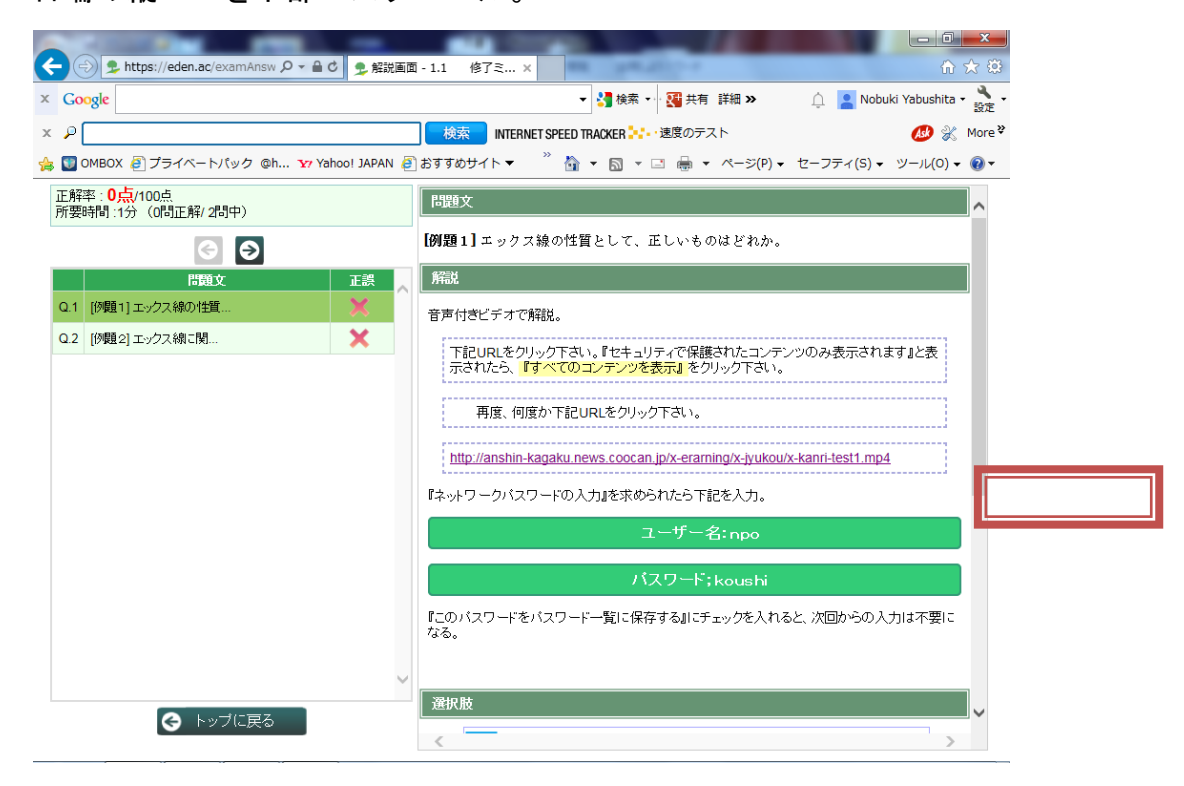

『選択肢』ページに正答と説明が『選択肢』ごとに表示される。

| ◆ ① え https://eden.ac/examAnsw タマ 台 C え 解説画面     | ·· 修了ミ ×                                                          | ×<br>★ @          |
|--------------------------------------------------|-------------------------------------------------------------------|-------------------|
| × Google キーワードを入力して検索                            | (Alt+G) 🔹 🗸 🦂 検索 🗸 🦉 共有 詳細 » 🄶 💄 Nobuki Yabushita                 | - <b>ふ</b><br>設定  |
| × P                                              | 検索 INTERNET SPEED TRACKER 🎦 速度のテスト 💋 没                            | More <sup>3</sup> |
| 👍 💟 OMBOX 🗿 プライベートパック @h 🗤 Yahoo! JAPAN 🧃        | おすすめサイト ▼ 🥂 🎽 マ 🖾 マ 🖂 🖶 マ ページ(P) マ セーフティ(S) マ ツール(O)              | - @-              |
| 正解率: <mark>0点</mark> /100点<br>所要時間:1分(0間正解/ 2間中) | 「<br>『このバスワードをパスワード一覧に保存する』にチェックを入れると、次回からの入力は不要に<br>たえ           | ^                 |
|                                                  | 14°20                                                             |                   |
| 問題文正誤                                            |                                                                   |                   |
| Q.1 [伊醒1]エックス線の性質 🗙                              | / 建扒版                                                             |                   |
| Q.2 [伊麗2]エックス線に関 🗙                               | 1 正答 (1)電波や可視光と同じ電磁波のなかまである。                                      |                   |
|                                                  | 正:波長(または振動数)が異なるだけである。                                            |                   |
|                                                  | 2 (2)エックス線の波長は紫外線より長い。                                            |                   |
|                                                  | 誤:柴外線より波長が短い電磁波がエックス線である。                                         |                   |
|                                                  | 3 (5)エックス線の粒子性に着目する場合、光子と呼び、その質量は電子と同じである。                        |                   |
|                                                  | 誤:原子との衝突を考える場合には、粒子として振舞っていると考えることができ<br>る。光子は静止質量がゼロの粒子であるとも言える。 |                   |
|                                                  | 4 (3)強い磁場や電場で曲げられることがある。                                          |                   |
|                                                  | 誤:電気的には中性なので、外部の電場や磁場により曲げられることはない。                               |                   |
| ,                                                |                                                                   |                   |
|                                                  | 誤:電気的には中性である。                                                     | ~                 |
|                                                  | <                                                                 |                   |

『トップに戻る』で視聴終了。

初期画面『ホーム』に戻る。

## 4. 受講者からの質問やご意見等の発信

主催者 NPO への質問やご意見等は下記により簡単に発信できますので、ご利用ください。 初期画面『ホーム』の『コンテンツ』の『サポート』をクリック。 次に、『質問をする』をクリック。

| A CONTRACT OF A CONTRACT OF                         |                                                  |
|-----------------------------------------------------|--------------------------------------------------|
| ◆ ● ● ● ● ● ● ● ● ● ● ● ● ● ● ● ● ●                 | × 🗅 ☆ 🛱                                          |
| × Google                                            | ▼ 🛃 検索 🗣 🌃 共有 詳細 » 🗘 🞴 Nobuki Yabushita ▼ 🌺 🇞    |
| × 🔎 検索 INTE                                         | ERNET SPEED TRACKER 🔛・速度のテスト 🛛 💋 🛞 More 🖗        |
| 🚖 💟 OMBOX 🗿 プライベートパック @h ফ Yahoo! JAPAN 🗿 おすすめサイト ▼ | ・ 🎽 🔹 🗟 🔹 📑 🖶 🔹 ページ(P) 🔹 セーフティ(S) 🔹 ツール(O) 🗙 🕢 マ |
| COEN ホーム 設定変     サポート     遺法のあなたの質問ー目     質問をする     | npo niftyさん ログアウト                                |
|                                                     | <b>特名 最終返信者</b>                                  |
| <u>詳細</u> 解決済 2015/09/11 エックス線管理方法test              | 全体管理者                                            |
| (1 / 1                                              | , ∧ <sup>*</sup> −>ັ)                            |
| Powered t                                           | by Leden                                         |

『質問入力画面』が開くので、質問やご意見等を記入いただき、『送信』で送信ください。

| 🔶 🕣 👤 https   | s://eden.ac/inquiryGen 🔎 – 🔒 C 🍤 | 質問入力画面 ×          | -                      | × □ - □ ×                |
|---------------|----------------------------------|-------------------|------------------------|--------------------------|
| × Google      |                                  |                   | 👻 🚰 検索 🔹 🏭 共有 詳細 »     | 介 🙎 Nobuki Yabushita 🕶 🔧 |
| x P           |                                  | 検索 INTERNET SPE   | ED TRACKER 🚼 速度のテスト    | 💋 🛞 More 🖏               |
| 👍 💟 омвох 🧃 : | プライベートパック @h 🛂 Yahoo! JAI        | PAN 🗿 おすすめサイト 🔻 🁋 | 🏠 ▼ 🔝 ▼ 🖃 🖶 ▼ ページ(P) ▼ | セーフティ(S) 🔹 ツール(0) 👻 🔞 🕶  |
| 全日<br>質問一覧に戻る |                                  | 更サポート             |                        | npo niftyさん <u>ロクアウト</u> |
|               | 件名(必須)                           |                   |                        |                          |
|               | 質問内容 (必須)                        |                   | ^                      |                          |
|               |                                  |                   | ~                      |                          |
|               |                                  | 送信                |                        |                          |

『ホーム』をクリックすると何時でも、初期画面に戻れます。